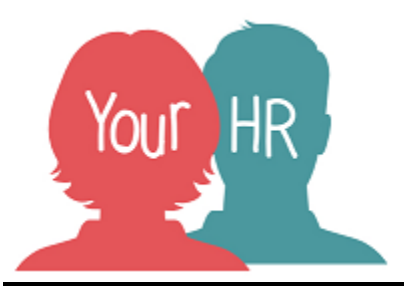

## How to...add Your HR as an icon/shortcut on your Apple device

## **Purpose:**

This guide will show you how to add Your HR as an icon on your Apple device

- Open your web browser on your device e.g. safari
- Enter the following web address into the address bar:

https://ce0242li.webitrent.com/ce0242li\_ess

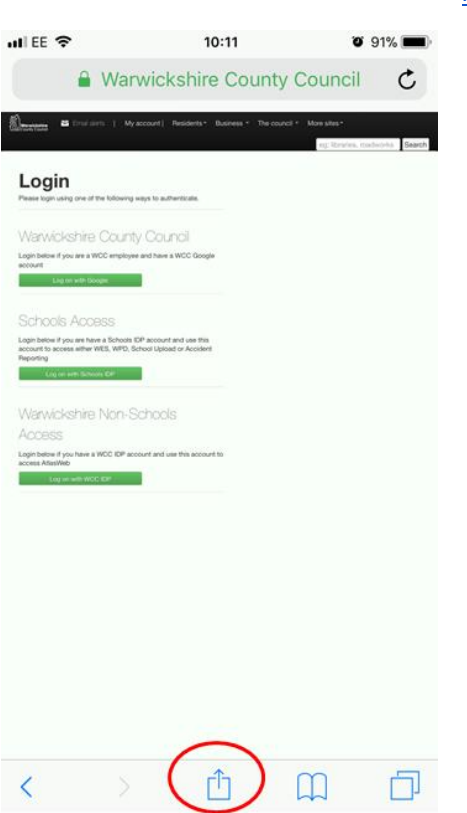

• Click Log in with Google, then click on the icon circled in red

Scroll across to the right at the bottom of the screen and click 'a**dd to home screen'** button

Change the name to Your HR and then click 'add'

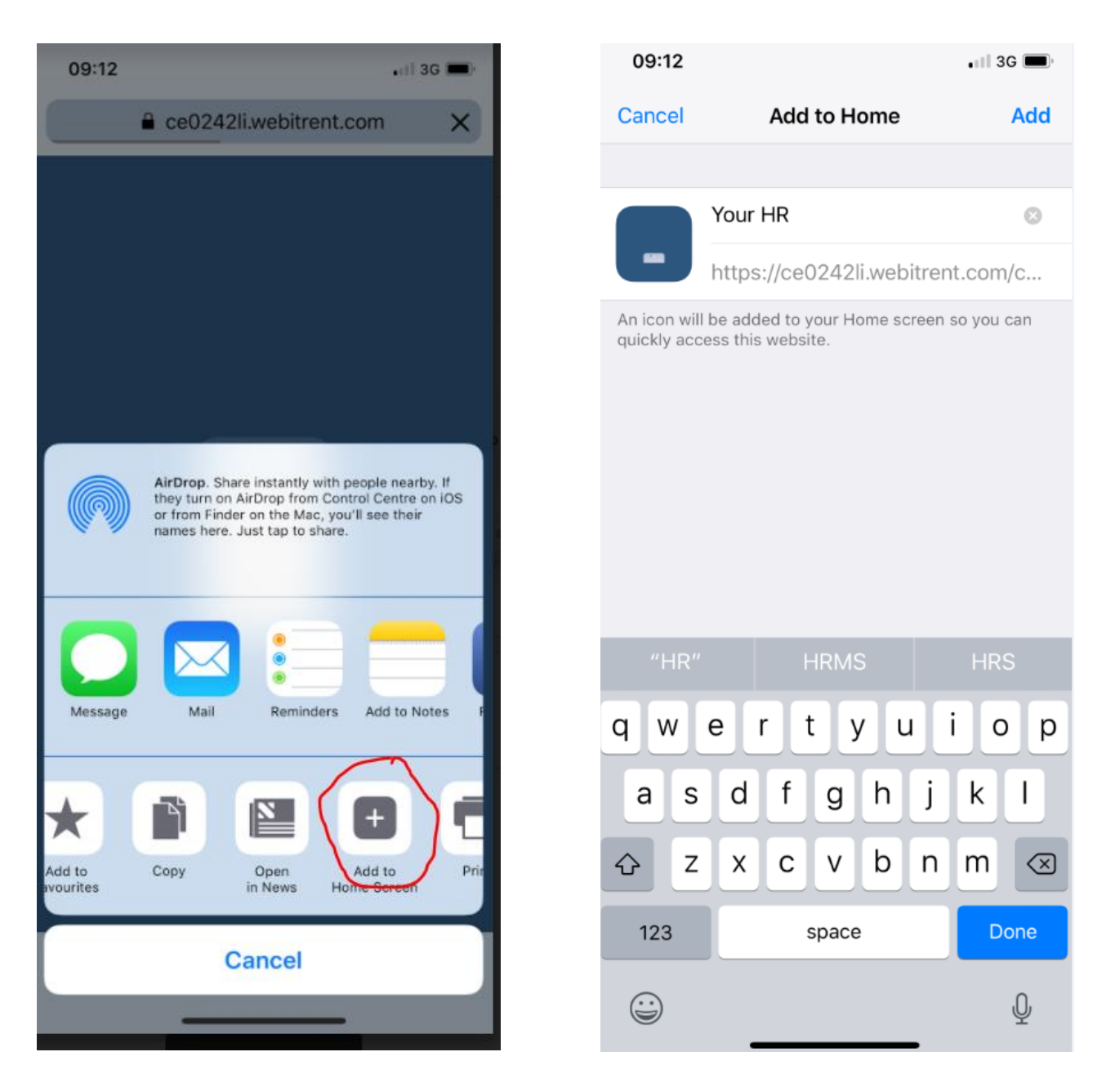

• The Your HR icon will now appear as a shortcut on your homescreen

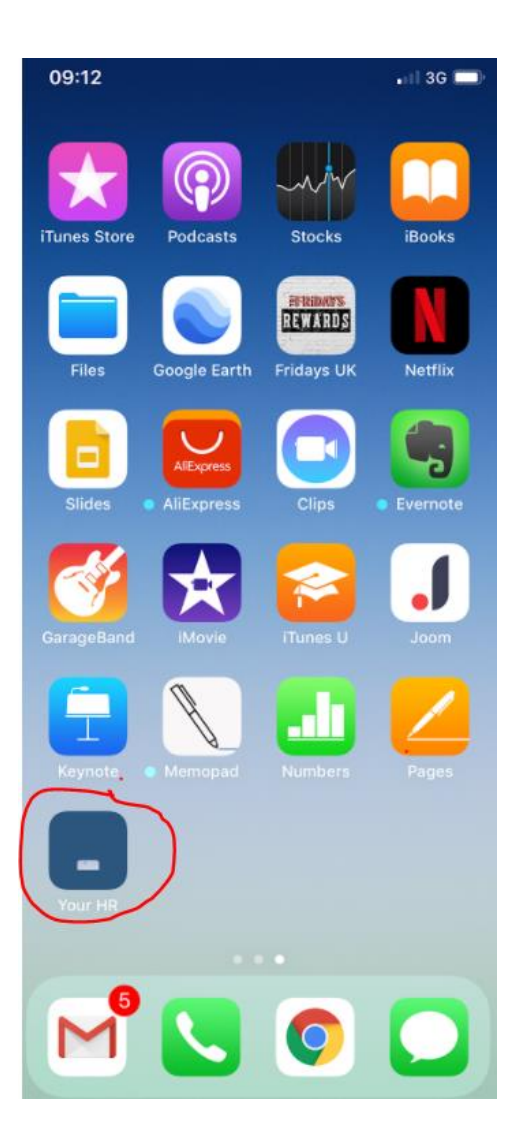

For further information or support please refer to <u>YourHR</u> on the Intranet or contact via email: hrandpayroll@warwickshire.gov.uk or phone on 01926 738444

| Creation Date |  |
|---------------|--|
| Author        |  |
| Review Date   |  |